# How to Submit a Change Request for Purchase Order

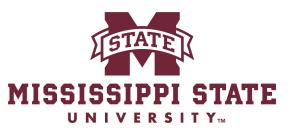

| 1          | Navigate            | e to <u>www.bullybuy.msstate.edu</u>                                          |
|------------|---------------------|-------------------------------------------------------------------------------|
|            |                     |                                                                               |
| 2          | Click "Oi           | ders"                                                                         |
| <b>^</b>   | Home                | MISSISSIPPI STATE                                                             |
| 1          | Shop                | Shop • Shopper Requester Dashboard                                            |
| 6          | Orders              | Contracts Dashboard Purchasing Dashboard Shopper Requester Dashboard          |
| <u>o</u>   | Contracts           | Shop                                                                          |
| 血          | Accounts<br>Payable | Simple Advanced Go to Search for products, vendors, forms, part number, etc.  |
| -72%       | Vendors             |                                                                               |
| <b>3</b> 9 | Sourcing            | Quick Links  (7) MSU Message Board                                            |
| հե         | Reporting           | Create New Receipt Welcome to the new Mississippi State portal. All purchases |
| ត្តរ       | Administer          | My Contract Requests                                                          |

## Click "My Purchase Orders"

| ñ          | Home                | MISSISSIPPI STATE   |                                             |                                      |
|------------|---------------------|---------------------|---------------------------------------------|--------------------------------------|
|            | Shop                | Shop • Shopper      | Requester Dashboard                         |                                      |
| 6          | Orders              | Orders              | Quick search Q                              | oard                                 |
| <b>e</b>   | Contracts           | Search<br>My Orders | My Requisitions<br>My Purchase Orders       |                                      |
| Î          | Accounts<br>Payable | Approvals           | My Invoices<br>My Receipts                  | Go to: F                             |
| <u>1</u> 2 | Vendors             |                     | My Change Requests<br>Draft Change Requests |                                      |
| 39         | Sourcing            |                     | My Procurement Requests                     |                                      |
| ւհ         | Reporting           |                     | ssi                                         | ippi State portal. All purchases for |
| <b>;</b> } | Administer          |                     |                                             |                                      |

| dor Total Amount S Number Invoice Total Number Fund Organiza         |              |         |          |
|----------------------------------------------------------------------|--------------|---------|----------|
|                                                                      | tion Account | Program | Activity |
| zon.com, Inc. ① 36.96 USD IN005120 36.96 USD JC0001578 100000 470100 | 406130       | 064000  |          |
| zon.com, Inc. ① 26.99 USD 0.00 USD JC0004223 100000 470100           | 406490       | 064000  |          |
|                                                                      |              |         |          |

## Click "Change Requests"

|      |                                                                   | All - Search (                                                 | Alt+Q)   | Q 0.00 USD                      |
|------|-------------------------------------------------------------------|----------------------------------------------------------------|----------|---------------------------------|
| Inc. | JC0004223 Revision 0                                              |                                                                | ۲        | 🖶 🔅 … 💈                         |
| 1    | Confirmations 1 Shipme                                            | nts Change Requests Receipts                                   | Invoices | Comments                        |
|      | Shipping Information                                              | ••• Billing/Payment 🖋 •                                        | ×        | Summary                         |
|      | Ship To                                                           | Bill To                                                        |          | Details                         |
|      | Attn To Jennifer Mayfield<br>245 Barr Avenue<br>610 McArthur Hall | Accounts Payable<br>PO Box 5307<br>Mississioni State, MS 39762 |          | Total (26.99 USD)               |
|      | Mississippi State, MS 39762<br>United States                      | United States                                                  |          | Requisition: 19392693           |
|      | Ship⊤o 1<br>Address Code                                          | BillTo Address Accounts Payable<br>Code                        |          | What's next?<br>Workflow Status |
|      |                                                                   | Credit Card Info                                               |          | Workfow                         |

| 6 Click this | button.         |              |               |                        |                               |
|--------------|-----------------|--------------|---------------|------------------------|-------------------------------|
|              | AI              | I 🕶 Search ( | (Alt+Q) Q     | 0.00 USD 📜             | ♡  *22 ▲ ⊥                    |
| vision 0     |                 |              |               | •••• 2 of 2 Re         | esults                        |
| 1 Shipments  | Change Requests | Receipts     | Invoices      | Comments               | >                             |
|              |                 | (            | + Su          | mmary                  | tod                           |
|              |                 | Create C     | hange Request | etails                 | ><br>>                        |
|              |                 |              | т             | otal (26.99 USD)       | >                             |
|              |                 |              | R             | elated Documents       | ~                             |
|              |                 |              | R             | Requisition: 193926937 | •                             |
|              |                 |              | W             | Vhat's next?           | ~                             |
|              |                 |              | V             | Vorkflow Status        | <ul> <li>Completed</li> </ul> |
|              |                 |              |               | Vadeflasse             |                               |

#### **7** FOAPAL Change request

|        |         |                   |                       | All 🔻   | Search      | (Alt+Q)   |        | ۹           | 0.00 USD       | -            | ♡  ı <sup>228</sup> | <b>A</b> J |
|--------|---------|-------------------|-----------------------|---------|-------------|-----------|--------|-------------|----------------|--------------|---------------------|------------|
|        |         |                   |                       |         | ۲           | 8         | ?      | [           | Assign Draft   |              | Submit Req          | Jest       |
| iments | Attachm | ents              | History               |         |             |           |        |             |                |              |                     |            |
|        |         |                   |                       |         |             |           |        | Summa       | ary            |              |                     | -          |
|        |         |                   |                       |         |             |           |        |             |                | Draft        |                     |            |
|        |         |                   |                       |         | (           |           |        | Total (     | 26.99 USD)     |              |                     | >          |
|        |         |                   |                       | Edi     | t Change Re | quest Rea | son Se | ction late  | d Documents    |              |                     | ~          |
|        |         |                   |                       |         |             |           |        | Purcha      | se Order: JC00 | 004223       |                     |            |
|        | ø       | Billing           |                       |         |             | ×         |        | Requis      | ition: 1939269 | 37           |                     | •          |
|        |         | Bill To           |                       |         |             |           |        | What's      | next for my    | order?       |                     | ~          |
|        |         | Accourt           | ts Pavable            |         |             |           |        | Next S      | tep O          | rg Appro     | oval 1              |            |
| Ч      |         | Accoult           | ayable                |         |             |           |        | Approx      |                | (            |                     |            |
| ld     |         | PO Box            | 5307                  |         |             |           |        | 41111111111 | /ers A         | Tord Cal     | en                  |            |
| ld     |         | PO Box<br>Mississ | 5307<br>ippi State, M | S 39762 |             |           |        | Approv      | M              | ayfield, Cal | ed<br>Jennifer      |            |

#### 8 Click "Save"

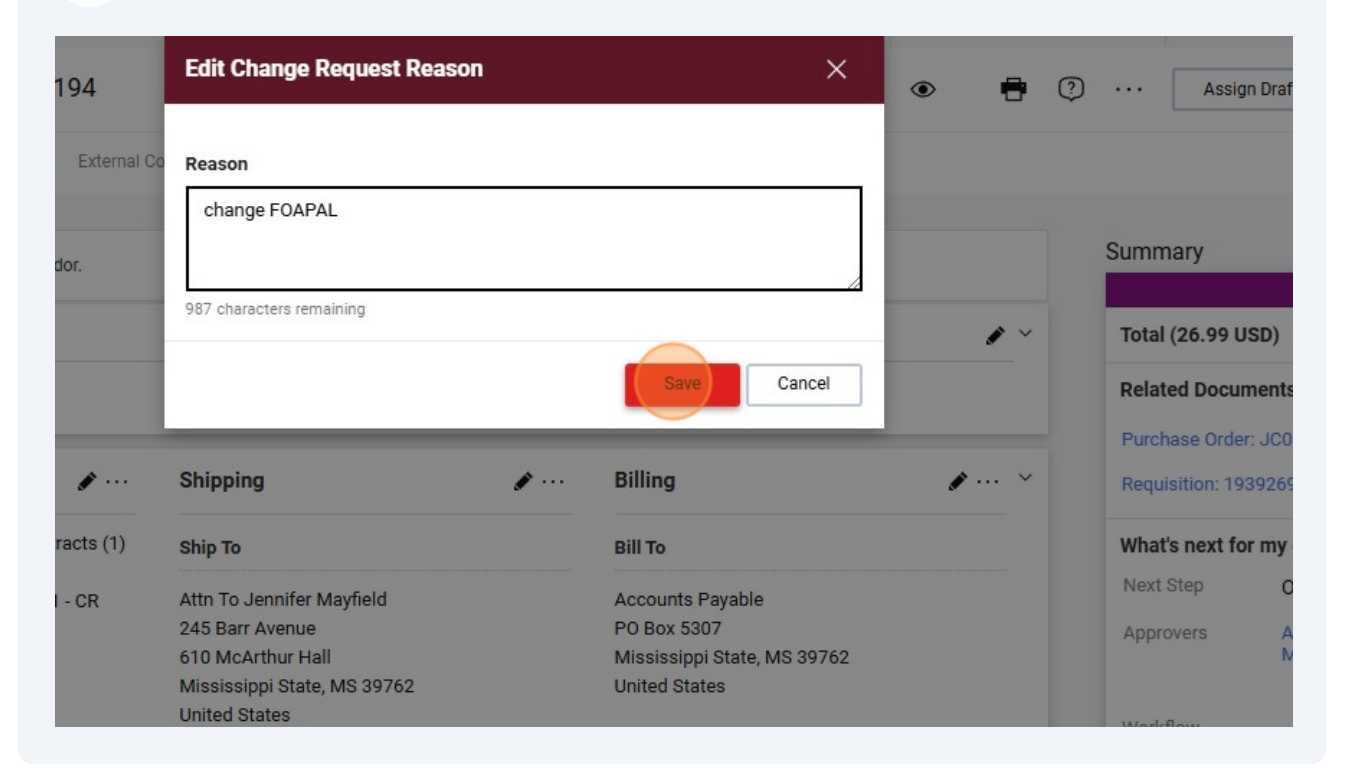

#### Click this button.

|                            |                     | All 🔻    | Searc    | h (Alt+Q) |      | ۹             | 0.00 USD 📜                   | ♡  *               | + 1           |
|----------------------------|---------------------|----------|----------|-----------|------|---------------|------------------------------|--------------------|---------------|
|                            |                     |          | ۲        | 8         | ?    |               | Assign Draft                 | Submit Reque       | est           |
| omments Attach             | ments History       | 6        |          |           |      |               |                              |                    |               |
|                            |                     |          |          |           |      | Summ          | hary                         |                    | $\rightarrow$ |
|                            |                     |          |          |           |      |               | Dra                          | aft                |               |
|                            |                     |          |          | · ~       |      | Total         | (26.99 USD)                  |                    | >             |
| Account                    | Program             | Active   | counting | Codes Sec | tion | Relat         | ed Documents                 |                    | ~             |
| 406490                     | 064000              | no value |          |           |      | Purch         | nase Order: JC00042          | 23                 | •             |
| Other Supplies & Materials | Logistical Services | no fuido |          |           |      | Requ          | isition: 193926937           |                    | •             |
| External Notes and         | d Attachments       |          |          | · ~       |      | What          | 's next for my order         | ?                  | ~             |
| Note to all Vendors        | no value            |          |          |           |      | Next<br>Appro | Step Org Aj<br>overs Alford, | oproval 1<br>Caleb |               |
|                            |                     |          |          |           |      |               | wayne                        | iu, Jenniter       |               |

## Make your change

| PPI STATE                               |                |   |                      |            | All 🕶      | Search (Alt+Q) |
|-----------------------------------------|----------------|---|----------------------|------------|------------|----------------|
| Fund 🚖                                  | Organization 🚖 |   | Account 🖈            | Program    | n <b>*</b> | Activity       |
| 100000                                  | Q 470100       |   | Q 406490             | Q 06400    | 00         | Q Sear         |
|                                         |                |   |                      |            |            |                |
|                                         |                |   |                      |            |            |                |
| Notes and Attachments                   |                | ø | External Notes and A | ttachments |            | ø ×            |
| Note (Prints <b>no value</b><br>( Stub) |                |   | Note to all Vendors  | no value   |            |                |

#### **11** Click here.

| Organization 🚖 | Account 🚖                                      | Program 🖈                                                        | Activity   |                                                                |
|----------------|------------------------------------------------|------------------------------------------------------------------|------------|----------------------------------------------------------------|
| Q 470100       | Q 406<br>406002                                | Q 064000<br>Commodities - Pool Distribution<br>Q Search 145 More | Q Search   | Q                                                              |
| 1              | Wote to all Vend<br>Attachments for<br>vendors | es and Attachments<br>lors no value<br>r all Add                 | <b>₽</b> × | What's next for my or<br>Next Step Org<br>Approvers Alfo<br>Ma |

### **12** After you click save you will see your changes highlighted in a different color

| Account                   | Program 🕿          | Activity   |                                           |                                                                       | ų |
|---------------------------|--------------------|------------|-------------------------------------------|-----------------------------------------------------------------------|---|
| 406002                    | Q 064000           | Q Search   |                                           | ٩                                                                     | 1 |
|                           |                    |            |                                           | Save                                                                  | ו |
|                           |                    |            | What's next fo                            | or my order?                                                          |   |
| External Notes and Attach | ments              | ø ×        | What's next fo                            | or my order?<br>Org Approval 1                                        |   |
| External Notes and Attach | <b>ments</b><br>ue | <b>₽</b> ▼ | What's next for<br>Next Step<br>Approvers | or my order?<br>Org Approval 1<br>Alford, Caleb<br>Mayfield, Jennifer |   |

### Submit your request

|                             | All 🔻 | Searc | h <mark>(Alt+Q</mark> ) |   | <b>Q</b> 0. | 00 USD 📜 🗢 🖡       | .229 🔺 👤     |
|-----------------------------|-------|-------|-------------------------|---|-------------|--------------------|--------------|
|                             |       | ۲     | 0                       | ? |             | Assign Draft Submi | t Request    |
| omments Attachments History |       |       |                         |   |             |                    |              |
| Attachments for all Add     |       |       |                         |   | Summary     |                    | →            |
| vendors                     |       |       |                         |   |             | Draft              |              |
|                             |       |       |                         |   | Total (26.  | 99 USD)            | >            |
|                             |       |       |                         |   | Related D   | ocuments           | ~            |
|                             |       |       |                         |   | Purchase    | Order: JC0004223   | •            |
|                             |       |       |                         |   | Requisition | n: 193926937       | <del>0</del> |
|                             |       |       |                         |   | What's ne   | xt for my order?   | ~            |
|                             |       |       |                         |   | Next Step   | Org Approval 1     |              |
| 0004223                     |       |       |                         |   | Approvers   | Alford, Caleb      | r            |

## To Delete go back to your purchase order

|                  | Billing                                    | Summary                                                      |            |
|------------------|--------------------------------------------|--------------------------------------------------------------|------------|
|                  |                                            | Completed                                                    |            |
|                  | Bill To                                    | Total (26.99 USD)                                            |            |
| eld              | Accounts Payable                           | Related Documents                                            |            |
|                  | PO Box 5307<br>Mississippi State, MS 39762 | Purchase Order: JC0004223                                    | -          |
| 39762            | United States                              |                                                              |            |
|                  |                                            | What's next?                                                 |            |
|                  | Credit Card Info                           | Workflow                                                     |            |
|                  | Payment information will be obtained from  |                                                              |            |
|                  | the vendor configuration                   | Show skipped steps                                           |            |
| Carrier-Best Way | Billing Options                            | Submitted                                                    |            |
| Counter Deer may | Accounting no value                        | 11/5/2024 8:42 AM                                            | AM Casha   |
| value            | Date                                       | <ul> <li>Submitted - 11/5/2024 8:42</li> <li>Cole</li> </ul> | AM · Sasha |

### **15** Delete Change request

| evision 0 |           |                   |                           |                          | •••                           |
|-----------|-----------|-------------------|---------------------------|--------------------------|-------------------------------|
| 1         | Shipments | Change Requests 1 | Receipts                  | Invoices Comments        | >                             |
|           |           |                   | +                         | Summary                  | -→ <br>Completed              |
| r         | С         | reated            |                           | Details                  | >                             |
| a Cole    | 1         | 1/5/2024          | Ĩ                         | Total (26.99 USD)        | >                             |
|           |           |                   | Delete change request 193 | 3950194 elated Documents | ~                             |
|           |           |                   |                           | Requisition: 1939269     | 37 🖶                          |
|           |           |                   |                           | What's next?             | ~                             |
|           |           |                   |                           | Workflow Status          | <ul> <li>Completed</li> </ul> |
|           |           |                   |                           | Workflow                 |                               |
|           |           |                   |                           | Show skipp               | ed steps                      |

### 16 Click here.

|           | MISSISSIPPI STATE      |              | AI                                                                                                    |
|-----------|------------------------|--------------|----------------------------------------------------------------------------------------------------|
|           | Purchase Order • Amazo | on.com, Inc. | Delete Change Request                                                                                                    |
| 5         | Status Summary         | Revisions 1  | This will delete a change request for this purchase order. If you select a user the will receive an email indicating that a change request has been deleted for this purchase order. |
| oto       |                        |              | Email notification(s)   Add recipient                                                                                                    |
| icis      | Records found: 1       |              | Jennifer Mayfield (Prepared for) <jmayfield@procurement.msstate.edu></jmayfield@procurement.msstate.edu>                                                                             |
| nts<br>le | Status Nu              | mber         | Sasha Cole (Prepared by) <sgc64@msstate.edu></sgc64@msstate.edu>                                                                                                    |
| rs        | Draft 19               | 3950194      |                                                                                                    |
| ng        |                        |              |                                                                                                    |
| ting      |                        |              | 1000 characters remaining expand 1 c                                                                                                    |
| iister    |                        |              | Characters beyond the limit are not saved, i.e., the note is truncated. Once the note is attached, it is accessible from the History tab of the document.                            |

### Click this field.

| Status  | Summary  | Revisions | This will delete a change request for this purchase order. If you select a user they will receive an email indicating that a change request has been deleted for this purchase order. |
|---------|----------|-----------|----------------------------------------------------------------------------------------------------|
| Records | found: 1 |           | Jennifer Mayfield (Prepared for) <jmayfield@procurement.msstate.edu></jmayfield@procurement.msstate.edu>                                                                              |
| Status  |          | Number    | ✓ Sasha Cole (Prepared by) <sgc64@msstate.edu></sgc64@msstate.edu>                                                                                                    |
| Draft   |          | 193950194 |                                                                                                    |
|         |          |           | 1000 characters remaining expand   clear                                                                                                    |
|         |          |           | Characters beyond the limit are not saved, i.e., the note is truncated. Once the note is attached, it is accessible from the History tab of the document.                             |
|         |          |           | Attach file (optional)                                                                                                    |
|         |          |           |                                                                                                    |

## Click "Delete Change Request"

| Attachment Type | <ul> <li>File</li> <li>Link/URL</li> </ul> | Subrr<br>11/5/2<br>• St |
|-----------------|--------------------------------------------|-------------------------|
| File Name       |                                            | Pcarc<br>Comp           |
| File            | Choose File Upload your file               | Revis                   |
|                 | Delete Change Request Close                | PO Di<br>Compl          |
|                 |                                            | Comp<br>11/5/2          |
|                 |                                            |                         |

## Change request for a line item

| .79      | Sourcing   |                |                |                    |              |          |               |            |         |
|----------|------------|----------------|----------------|--------------------|--------------|----------|---------------|------------|---------|
| •        | Sourcing   | VENDOR DETAIL  | LS             |                    |              |          |               |            |         |
| 1ılı.    | Reporting  | Contract       | no value       |                    | PO Number    | 24501286 |               |            |         |
| <b>.</b> | Administer | Account Code   | no value       |                    | Pricing Code | no value |               |            |         |
| 8        | Setun      | Quote number   | no value       |                    |              |          |               |            |         |
| H        | octup      | Item           |                |                    | Catalog      | No. Siz  | ze/Packaging  | Unit Price | е       |
|          |            | 1 Repair and G | rade Drains in | Ag Field as quoted |              | EA       |               | 12,500.00  |         |
|          |            | ∧ ITEM DETA    | ILS 🍺          |                    |              |          |               |            |         |
|          |            | Contract:      |                | no value           |              |          | Internal No   | te         | no      |
|          |            | Budget Ex      | ceeded         | $\checkmark$       |              |          | Internal Atta | chments    |         |
|          |            |                |                |                    |              |          | ↓ RE_ Brow    | n Loam Ren | ital fi |
|          |            |                |                |                    |              |          |               | /endorQuot | es.pc   |
|          |            |                |                |                    |              |          |               | 940        |         |

| 20                    | Change your p           | orice or quantity          |            |                |           |
|-----------------------|-------------------------|----------------------------|------------|----------------|-----------|
|                       | Add your non-           | catalog item               |            |                |           |
|                       | Any other cha           | nges at the line it        | :em        |                |           |
| <sup>:</sup> arms and | Construction LLC        |                            |            |                |           |
| ment Ad               | dress                   |                            |            |                |           |
| arms and              | Construction LLC 🔵 - 26 | 090 Hwy 18, Utica, MS 3917 | '5         |                |           |
|                       |                         |                            |            |                |           |
| duct Desc             | cription ★              | Catalog No.                | Quantity ★ | Price Estimate | Packaging |
| epair and             | Grade Drains            |                            | 2          | 12,500.00      | EA        |
| onal Det              | ails                    |                            |            |                |           |
| nternal A             | ttachments              |                            |            |                |           |
| Internal At           | ttachments              |                            |            |                |           |
| AgFieldsVe            | endorQuotes.Pdf         |                            | Ê F        | lemove         |           |

#### 21 Click "Save"

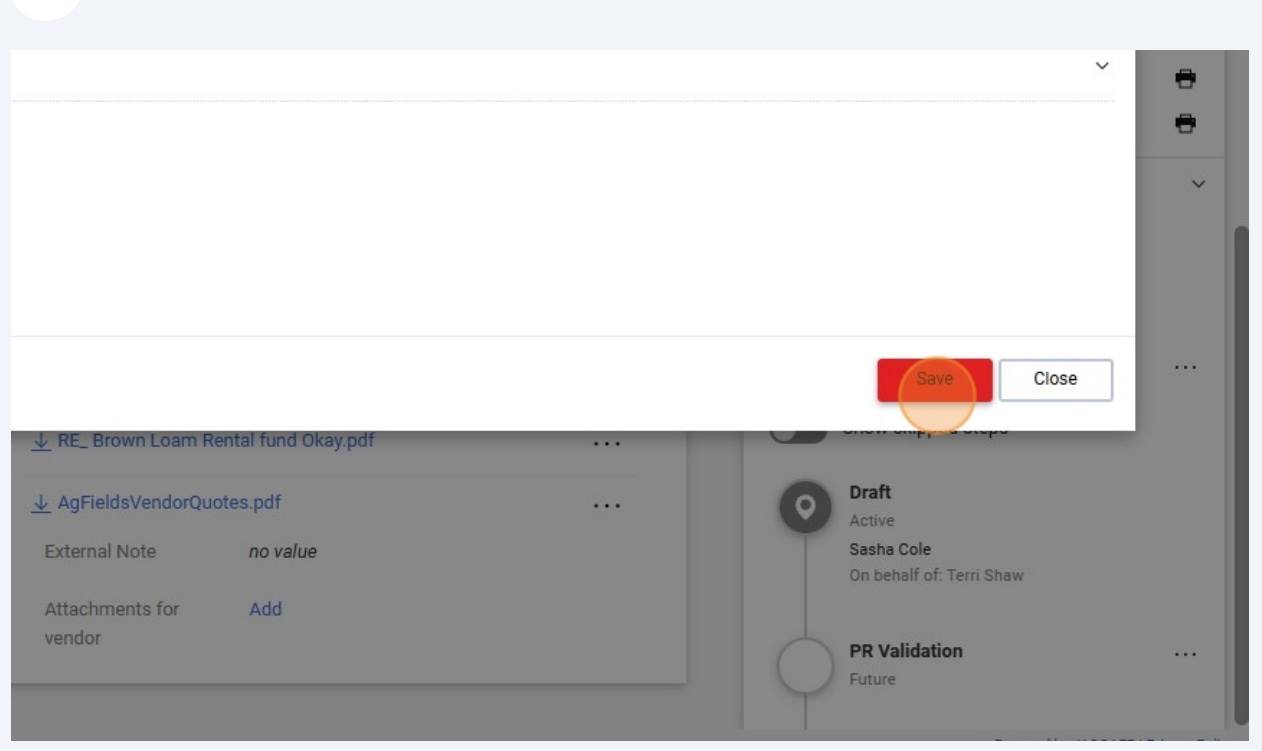

| 22 Click here.                                            |                                                                 |
|-----------------------------------------------------------|-----------------------------------------------------------------|
| PO Number 24501286                                        |                                                                 |
| Pricing Code no value                                     | Related Documents Purchase Order: 24501286                      |
| Catalog No. Size/Packaging Unit Price Quantity Ext. Price | Requisition: 193631193                                          |
| EA 12,500.00 4 EA 1 50,000.00 ···                         | What's next for my order?           Next Step         Org Appro |
| Internal Note no value                                    | Approvers Lacy, Curt<br>Patterson, ,                            |
| Internal Attachments Add                                  | Workflow                                                        |
| ↓ RE_ Brown Loam Rental fund Okay.pdf ····                | Show skipped steps                                              |
| $\downarrow$ AgFieldsVendorQuotes.pdf                     | O Draft<br>Active                                               |
| External Note no value                                    | Sasha Cole<br>On behalf of: Terri Shaw                          |
| Attachments for Add                                       |                                                                 |

### 23 Click "Summary

|             |                   |                    | All 🔻 | Search     | (Alt+Q) | ۹                                                                                                    | 0.00 USD 📜    | ♡   <sup>,521</sup>                                      | <b>1</b> 6 <b>1</b>                                                 |  |
|-------------|-------------------|--------------------|-------|------------|---------|----------------------------------------------------------------------------------------------------|---------------|----------------------------------------------------------|---------------------------------------------------------------------|--|
|             |                   |                    |       | ۲          | •       | ?                                                                                                    | Assign Draft  | Submit Req                                               | uest                                                                |  |
| Attachments | 4                 | History            |       |            |         |                                                                                                    |               |                                                          |                                                                     |  |
|             |                   |                    |       |            |         | Summa                                                                                                    | ry            |                                                          |                                                                     |  |
|             |                   |                    |       |            |         |                                                                                                    | Dra           | ft                                                       |                                                                     |  |
|             |                   |                    |       |            | • ~     | Total (5                                                                                                    | 0,000.00 USD) |                                                          | ~                                                                   |  |
| <b>A</b>    | Billing           |                    |       | <b>A V</b> |         | Shipping, Handling, and Tax ch<br>and charged by each vendor. T<br>are for estimation purposes, bu<br>workflow approvals. |               | charges are calo<br>. The values sho<br>. budget checkin | arges are calculated<br>ne values shown here<br>idget checking, and |  |
|             | Dining            |                    |       |            |         | Subtota                                                                                                    | ıl            | 5                                                        | 0,000.00                                                            |  |
|             | Bill To           |                    |       |            |         |                                                                                                    |               |                                                          | 0,000.00                                                            |  |
|             |                   |                    |       |            |         |                                                                                                    |               |                                                          |                                                                     |  |
|             | Account<br>PO Box | ts Payable<br>5307 | 0762  |            |         | Related                                                                                                    | Documents     |                                                          | ~                                                                   |  |